各 位

## 試薬管理システム(オプション Web 機能)のご案内

ネットワークに接続したパソコン、または Wi-Fi 接続した Android タブレットの**ブラウザ**※1 にて 試薬管理システムの一部機能※2 をご利用いただけるようになりました。

## Web 機能対応 ··· 在庫照会、出庫処理、注文処理

補足

- ※1 対応ブラウザ IE、Edge、Chrome で動作確認済み
- ※2 その他機能(入庫、発注、棚卸、履歴照会、各種帳票出力等)は、パソコン上で稼働する 試薬管理システムにて操作をお願いします。

初期画面(在庫照会)

各試薬の入庫日・LotNo別の「入庫数」「在庫(内訳)数」「(発注済み)未納数」が表示されます。

|              | L 1910 x + + 1910        |        |                                                      |            |            |            |           |     |     |        |       |         |           |           |  |
|--------------|--------------------------|--------|------------------------------------------------------|------------|------------|------------|-----------|-----|-----|--------|-------|---------|-----------|-----------|--|
| $\leftarrow$ | C                        | 6      | localhost/kensa/List.asp                             |            |            |            |           |     |     |        |       |         |           | A^ 13 🕲 🕮 |  |
|              | 試薬管理システム 2022/12/14:18:3 |        |                                                      |            |            |            |           |     |     |        |       |         |           |           |  |
|              | /(                       | - 15 : |                                                      | estato     | <u>`</u>   |            |           |     |     |        |       |         |           |           |  |
|              |                          |        |                                                      | 官理に<br>対策な | ) ( 主指     | 定)         |           |     |     |        |       |         |           |           |  |
|              |                          |        |                                                      | 0242494    | 1 ( 11     | AE )       |           |     |     |        |       |         |           |           |  |
| <<< 在庫一覧 >>> |                          |        |                                                      |            |            |            |           |     |     |        |       |         |           |           |  |
|              | 卸業者                      | 調択 -   | -未指定 > 分                                             | 類選択        | 未指定        | ~          | 機器選択未指定 ▼ |     |     |        |       |         |           |           |  |
|              | _                        | 等種口    | 讨范之                                                  | _          | 入庫日        | 体田期限       | LetNo     | 入庫数 | 在面影 | 内积     | 主幼    | 相称穷景    | 묘표        |           |  |
|              | REE                      | 110020 | (1)米白 (二)米白 (二)・(二)・(二)・(二)・(二)・(二)・(二)・(二)・(二)・(二)・ |            | 2021/09/10 | 2022/01/11 | 210712    | 1   | 11  | 1.38// | 7.473 | Sml¥54  | 50181     |           |  |
|              | 選択                       | 110020 | OC-AFF* (アオートS 5595/33 液(棒)                          |            | 2022/09/01 | 2022/01/11 | 26004     | 5   | 1   |        |       | 11MLX2  | G-PH18    |           |  |
|              | 選択                       | 110080 | OC-AFT* 47オ-トS 57902現液(緯)                            |            | 2022/11/21 | 2023/08/31 | 28005     | 5   | 5   |        |       | 11MLX2  | G-PH18    |           |  |
|              | 選択                       | 110090 | OC-^F7° / ?オ-トS希釈液(檜)                                | _          | 2022/08/04 | 2023/05/31 | 25003     | 1   | 1   |        |       | 180ML   | G-PH48    |           |  |
|              | 選択                       | 110090 | OC-ヘモディアオ-トS希釈液(検)                                   |            | 2022/11/22 | 2023/07/31 | 27004     | 4   | 2   |        | 5     | 180ML   | G-PH48    |           |  |
|              | 選択                       | 110090 | OC-^Eテ゚ィアオートS希釈液(検)                                  |            | 2022/11/22 | 2023/08/31 | 28005     | 4   | 2   |        |       | 180ML   | G-PH48    |           |  |
|              | 選択                       | 110100 | S採便容器 TP-B                                           |            | 2022/09/05 | 2023/10/31 | 24677     | 10  | 4   |        |       | 2X50    | G-PZ32    |           |  |
|              | 温択                       | 110120 | ?□ペーパーⅢ-10(糗)                                        | _          | 2022/09/29 | 2024/07/31 | 27003     | 1   | 1   |        |       | 100枚    | E-UR95    |           |  |
|              | 選択                       | 110140 | ウロペーパーⅢー3(ロング)(検)                                    |            | 2022/11/04 | 2024/07/31 | 27004     | 3   | 3   |        |       | 100枚    | E-UR30    |           |  |
|              | 温択                       | 110150 | クロペーパーⅢー4(ロング)(検)                                    |            | 2022/07/14 | 2023/11/30 | 1Y003     | 2   | 1   |        |       | 100枚    | E-UR40    |           |  |
|              | 選択                       | 110150 | ウロペーパーⅢー4(ロング)(検)                                    |            | 2022/09/09 | 2024/06/30 | 26001     | 3   | 3   |        |       | 100枚    | E-UR40    |           |  |
|              | 選択                       | 110150 | クロペーパーⅢ-4(ロング)(検)                                    |            | 2022/09/13 | 2024/06/30 | 26001     | 1   | 1   |        |       | 100枚    | E-UR40    |           |  |
|              | 選択                       | 110170 | ウロペーパーⅢ-5(検)                                         |            | 2022/10/27 | 2024/06/30 | 26001     | 8   | 8   |        |       | 100枚    | E-UR50    |           |  |
|              | 選択                       | 110170 | クロペーパーⅢー5(検)                                         |            | 2022/11/04 | 2024/06/30 | 26001     | 4   | 4   |        |       | 100枚    | E-UR50    |           |  |
|              | 選択                       | 110190 | ウロペーパーⅢ-6S(積)                                        |            | 2022/10/20 | 2024/05/31 | 25001     | 1   | 1   |        |       | 100枚    | E-UR65    |           |  |
|              | 選択                       | 110280 | 採便时(検)                                               |            | 2022/09/28 | 2024/03/31 | 2041      | 1   | 1   |        |       | 50回     | 62170     |           |  |
|              | 温択                       | 110290 | ウォッシュクリーナーS(検)                                       |            | 2022/11/04 | 2024/10/31 | 1X002     | 1   | 1   |        |       | 600ml   | M-E001    |           |  |
|              | 選択                       | 110320 | 採尿セットA(説明書入)                                         |            |            |            |           | 0   | 0   |        | 1     | 1000セット | 54A000-10 |           |  |
|              | 選択                       | 110340 | 顕微鏡ランプ 6V 20W HAL                                    |            | 2021/11/30 | 2021/11/30 | 409867    | 1   | 1   |        |       | 1個      | 7388      | •         |  |

## 対象試薬の選択方法

- ・バーコードの読み取り (GS1-128、JAN、または試薬管理システムの管理バーコード)
- ・管理 ID(6 桁) の手入力
- ・画面上の在庫一覧から「選択」ボタンをクリック

## 出庫・注文画面

・試薬情報、在庫数、(発注済み)未納数、(注文済み)未発注数、及び、在庫の詳細が表示されます。

| 0 11 HOU                          |            | × +                 |             |       |            |            |         |         |            |          |          |           |        | - LO                                  |
|-----------------------------------|------------|---------------------|-------------|-------|------------|------------|---------|---------|------------|----------|----------|-----------|--------|---------------------------------------|
| $\leftrightarrow$ $\rightarrow$ C | <u>ن</u>   | localhost/kensa/Lis | st.asp      |       |            |            |         |         |            |          |          |           |        | 🖻 ★ 🔺 🐼 🏚 🖬 🕲 E                       |
| 試薬                                | 管理シン       | ステム                 |             |       |            |            |         |         |            |          |          |           |        | 2022/12/16 15:36:13                   |
|                                   | - 15 :     |                     |             |       |            |            |         |         |            |          |          |           |        |                                       |
|                                   |            |                     |             | E.    | 理ID 2.     | 30330      |         |         |            |          |          |           |        |                                       |
|                                   |            |                     |             | āī,   | 東名 コレ      | んプロール 武楽   |         |         |            |          |          |           |        |                                       |
|                                   |            |                     |             |       |            |            |         |         |            |          |          |           |        |                                       |
| 余分                                | 類          | 生化学(DxC関係)          | )           |       | 在庫数        |            | 1       |         |            |          | [ .      | 七庙】       |        |                                       |
| 使月<br>規格                          | 月機器<br>5容量 | 未指定<br>300テストX2     |             |       | 未納数<br>至注日 | 0          |         |         |            | <b>_</b> | <u> </u> |           |        |                                       |
| 品ライ                               | 番<br>いし枚数  | 467825<br>0         |             |       |            |            |         |         |            |          |          |           |        |                                       |
| -0                                | 主文散: 2     | 注文目安数:1 内;          | 訳目安歡: 0     |       | 注文日        |            |         |         |            |          | Ľ.       |           |        |                                       |
| 277 HEHR 555                      |            |                     |             |       |            |            |         |         |            |          |          |           |        |                                       |
| 包装                                | 試薬名称       | 入庫日                 | 使用期限        | LotNo | 使用開始       | 出庫コメ       | ント備考    |         |            |          |          |           |        |                                       |
| 01                                | コレステロール 試  | 薬 2022/11/11        | 2023/02/28  | M1125 | 31 2022/1  | 2/16 使用中   | • 次出    | 庫LotNo  | 変更あり       | 2        |          |           |        |                                       |
| 01                                | コレステロール 試  | 薬 2022/11/16        | 2023/05/31  | M2044 | 53         |            |         |         |            |          |          |           |        |                                       |
| <<<                               | 在庫一覧       | >>>                 |             |       |            |            |         |         |            |          |          |           |        |                                       |
| 卸業                                | 者選択 -      | 未指定                 | ~           | 分類選   | 訳 生化学      | (DxC関係)    | ✓ 8     | 展器選択    | <b>-</b> 未 | 訖        | ~        |           |        |                                       |
|                                   | STRID.     | 남양ク                 |             | 3     |            | 体用期間       | Lotho   | 3 00.96 | 77 100 *** | (大)+(2)  | 土10      | 坦波交景      |        |                                       |
| 潮祝                                | 230010     | AUTO GROSS          |             | 2     | 2022/06/10 | 2024/06/30 | M106661 | 1       | 1±/mgx     | r 347    | 7.973    | 500MLX1   | 657197 |                                       |
| 選択                                | 230020     | CALS PLUS           |             | 2     | 2022/11/16 | 2023/08/31 | M107753 | 1       | 1          |          |          | 2MI X2    | 469965 | · · · · · · · · · · · · · · · · · · · |
| 選択                                | 230030     | CC91991             |             | 2     | 2022/11/02 | 2024/04/30 | M204643 | 1       | 1          |          |          | 30073FX2  | 657133 |                                       |
| 選択                                | 230040     | CK 試薬               |             | 2     | 2022/11/21 | 2023/07/31 | M204538 | 1       | 1          |          | 2        | 20072FX2  | 442635 |                                       |
| 選択                                | 230060     | CRPH試薬              |             | 2     | 2022/10/28 | 2024/04/30 | M204445 | 2       | 1          |          |          | 20077FX2  | 378020 |                                       |
| 選択                                | 230120     | GGT 試薬              |             | 2     | 2022/11/14 | 2023/04/30 | M201472 | 2       | 1          |          |          | 200731X2  | 442650 |                                       |
| 選択                                | 230140     | LDL コレステロール 試導      | Ξ.          | 2     | 2022/11/11 | 2024/02/29 | M205287 | 2       | 1          |          |          | 10077FX2  | 969706 |                                       |
| 選択                                | 230140     | LDL コレステロール 試測      | Ψ.          | 2     | 2022/11/16 | 2024/02/29 | M205287 | 2       | 2          |          |          | 10077FX2  | 969706 |                                       |
| 選択                                | 230150     | LD-L 試薬             |             | 2     | 2022/11/18 | 2023/08/31 | M202407 | 1       | 1          |          | 2        | 200731X2  | 442655 |                                       |
| 選択                                | 230170     | NO FOAM (I X F      | 目 庫液 消泡 剤 ) | 2     | 2022/11/21 | 2024/07/31 | 7208201 | 2       | 2          |          |          | 1000MI X1 | 469110 |                                       |

・「在庫無」、「(発注済み)未納有」または「(注文済み)未発注有」により、ボタン操作が無効となります。

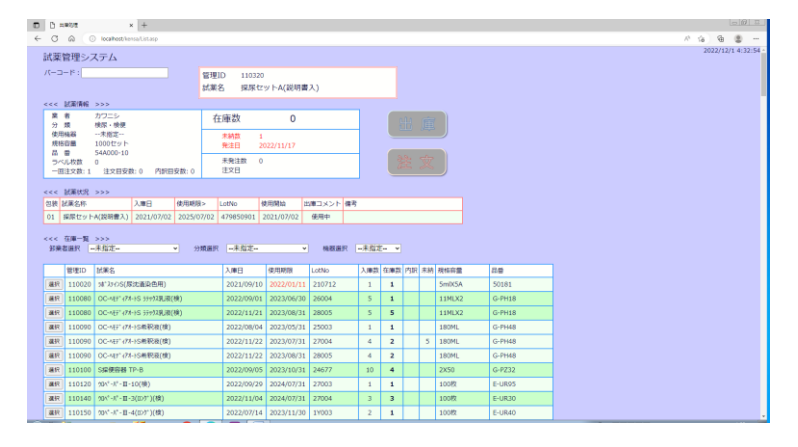

・内訳管理の試薬は、その内訳数、出庫・使用状況まで表示します。

| o anna × + vinisisio     |                                    |                           |          |                        |                       |            |        |         |    |     |         |              |    | , Laløi II ( |    |         |         |
|--------------------------|------------------------------------|---------------------------|----------|------------------------|-----------------------|------------|--------|---------|----|-----|---------|--------------|----|--------------|----|---------|---------|
| $\epsilon \rightarrow c$ | 0 0                                | localhost/kensa/List.asp  |          |                        |                       |            |        |         |    |     |         |              |    |              | 22 | * 4 = 5 | • 0 0 i |
| 試開<br>バーニ                | 管理シス<br>ロード : [                    | ステム                       |          | 管理ID 2                 | 40120<br>3/*#2 CA12   | 52免疫反      |        |         |    |     | 2022/12 | /16 15:32:57 |    |              |    |         |         |
| <<<                      | 武宗情報                               | >>>                       |          |                        |                       |            |        |         |    |     |         |              |    |              |    |         |         |
| 業<br>分<br>使J             | 者<br>順<br>時編                       | エバルス<br>免疫(ルミバルス)<br>一木指定 |          | 在庫数(<br><sup>末納数</sup> | 在庫数(内訳) 1 (5)<br>計算 0 |            |        |         |    |     |         |              |    |              |    |         |         |
| 規制品                      | 8                                  | 1473583<br>292631         |          | 発注日                    |                       |            |        |         | C. |     | +       |              |    |              |    |         |         |
| 5/<br>-8                 | ()し枚数<br>注文数:1                     | 3<br>注文副世歌:0 内計副世歌:2      |          | 株売注款 0 注文日             |                       |            |        |         |    |     |         |              |    |              |    |         |         |
| ~~~                      | 試業状況                               | >>>                       |          |                        |                       |            |        |         |    |     |         |              |    |              |    |         |         |
| 包装                       | 使用 試業部                             | 545                       | 入庫日      | 使用期限                   | LotNo                 | 出/#日       | (R)    | 用開始     | 1  | 100 | メント・    | 備考           |    |              |    |         |         |
| 01                       | 01 AST 1                           | R CA1252免疫反応8-PH97        | 2022/10/ | 12 2023/04/            | 30 WDX304             | 1 2022/11  | /07 20 | )22/11, | 07 | 使用  | 中       |              |    |              |    |         |         |
| 01                       | 02 AFAT NA CA1252免疫反応かードリッジ 2022/1 |                           |          | 12 2023/04/            | 1 2022/11             | 2022/11/07 |        |         |    |     |         |              |    |              |    |         |         |
| 01                       | 03 1/5/11                          | R CA1252免疫反応8-PH97        | 2022/10/ | 12 2023/04/            | 30 WDX304             | 1 2022/11  | /07    |         |    |     |         |              |    |              |    |         |         |
| 02                       | 01 ARA'A                           | R CA1252免疫反応かりが           | 2022/10/ | 12 2023/04/            | 30 WDX304             | 1          |        |         |    |     |         |              |    |              |    |         |         |
| 02                       | 02 1/5/1                           | R CA1252免疫反応8-PH97        | 2022/10/ | 12 2023/04/            | 30 WDX304             | 1          |        |         |    |     |         |              |    |              |    |         |         |
| 02                       | 03 /////                           | R CA1252免疫反応かりが           | 2022/10/ | 12 2023/04/            | 30 WDX304             | 1          |        |         |    |     |         |              |    |              |    |         |         |
| <<<<br>878               | <                                  |                           |          |                        |                       |            |        |         |    |     |         |              |    |              |    |         |         |
|                          | 管理ID                               | 試業名                       |          | 入庫日                    | 使用期限                  | LotNo      | 入庫設    | 在庫款     | 内訳 | 未納  | 規結高額    | E 44         |    |              |    |         |         |
| 漏沢                       | 240010                             | 9600パース*開性コントロール A00      | 1-96     |                        |                       |            | 0      | 0       |    | 1   | 5MLX1   | 01-P 5623    | 44 |              |    |         |         |
| 選択                       | 240090                             | AUTAL AFP-N先级反応計H         | (r)*     | 2022/10/07             | 2023/03/31            | JDX3032    | 4      | 2       |    |     | 149310  | K3 292846    |    |              |    |         |         |
| 選択                       | 240100                             | ルビバールIL BNP免疫反応からりが       |          | 2022/10/31             | 2023/07/31            | 1AX3076    | 20     | 15      |    |     | 147310  | C3 296899    |    |              |    |         |         |
| 選択                       | 240120                             | M//*#I CA1252免疫反応3-       | 1995"    | 2022/10/12             | 2023/04/30            | WDX3041    | 2      | 1       | 5  |     | 143355  | C3 292631    |    |              |    |         |         |
| 漏沢                       | 240140                             | ARIT #2 CA19-9-N 免疫反応     | 58-1992  | 2022/07/29             | 2023/04/30            | UDX3044    | 20     | 2       |    | 10  | 147353  | 3 292655     |    |              |    |         |         |
| 連邦                       | 240160                             | MITALCEA-N世際同点2-M         | 112      | 2022/10/24             | 2023/05/31            | BDX3055    | 15     | 11      |    |     | 147253  | (3 292662    |    |              |    |         |         |